# Saisie et consultation des données Suivis des gîtes à Chiroptères

#### Table des matières

| Accéder au module de suivis des chiroptères | 1 |
|---------------------------------------------|---|
| Consultation des données                    | 1 |
| Saisie des données                          | 2 |
| Saisie d'une visite                         | 2 |
|                                             |   |

### Accéder au module de suivis des chiroptères

- 1 Dans le menu principal cliquer sur « Monitorings »
- 2 Une fois dans le module monitorings cliquer sur « Chiroptère »

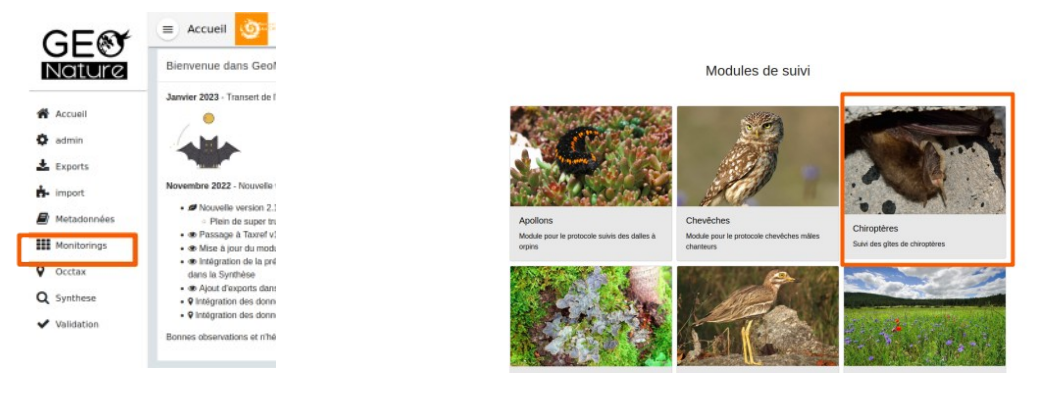

### Consultation des données

Une fois dans le module vous pourrez consulter les données relatifs au suivis des gîtes à chiroptères les données sont structurées en trois niveaux :

- **Gites** : Informations relatives au gîtes : localisation, description, fichier associé, informations sur le propriétaire
- **Visites** : Information relatives à la visites : Date, observateurs, commentaire, mention si lors de la visite aucun chiroptère n'a été observé
- **Observation** : Détail de l'observation des chiroptères : Taxon, Dénombrement, Sexe, Stade de vie, Comportement

Les données sont par ailleurs présentent dans la synthèse.

Pour chaque niveau les données s'affichent sous la forme d'une carte, d'une liste et du détail de l'élément parent (site, visite). Les données sont filtrable en cliquant sur le bouton filtre

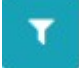

| AL 7 35 Peyre 5 39 19 3 17 28 26 St-Amans 03 28 28 30 19 28 32 17 28 32 17                                                                                                    | # / Module : Chiroptère<br>Détails du me<br>Propriétés        | s<br>odule <b>Chiro</b> | ptères           |                     |                        |
|----------------------------------------------------------------------------------------------------|---------------------------------------------------------------|-------------------------|------------------|---------------------|------------------------|
| 37 G 48 (hâteaunaul                                                                                                    | Nom                                                           |                         | Chiroptère       | 2                   |                        |
| 38 22 55 -de-Randon                                                                                                    | Description                                                   |                         | Suivi des a      | îtes de chiroptères |                        |
| BB 20 Dags 24 B 27 De 32<br>Marvejols 24 B 27 De 32<br>Marvejols 20 Dags 24 Mont Lozère et Goulet 24 Joyeuse                                                                                                    | <ul> <li>✔ Téléchargements</li> <li>Gites (12/616)</li> </ul> | I                       |                  |                     |                        |
| 29<br>Chanac <sup>27</sup> 31 Mt Lozère<br>1699 La Canourgue 35 37 18                                                                                                    | T                                                             |                         |                  | <b>+</b> A          | jouter un nouveau gite |
| 28 0 28 Gorges du Tarn<br>Causes<br>28 0 28 Corges du Tarn<br>Causes<br>29 0 28 Corges du Tarn<br>Causes<br>20 0 Corges du Tarn<br>Causes<br>20 0 Corges du Tarn<br>Causes<br>20 Corges du Tarn<br>Causes<br>20 Corges du Tarn<br>Corges du Tarn<br>Causes<br>20 Corges du Tarn<br>Causes<br>20 Corges du Tarn<br>Causes<br>20 Corges du Tarn<br>Causes<br>20 Corges du Tarn<br>Corges du Tarn<br>Corg | Action                                                        | Nom 个                   | Type de gite Pon | Nb. visites         | Nom propriétaire       |
| Causses<br>Gorges Florac 20090 Génolhac 22                                                                                                    | ۰ +                                                           | Ponceau "perché" RD!    | Pont             | 1                   |                        |
| Bessèges O 13 Day                                                                                                    | ۰ +                                                           | Ponceau D19             | Pont             | 1                   |                        |
| 23 29 Barre- St-Germain- 29 B                                                                                                    | ۰ +                                                           | Ponceau RD907           | Pont             | 1                   |                        |
| Dago 22 Dage Aven Armand 36 - de-Cevennes -de-Calberte D51                                                                                                    | @ <b>+</b>                                                    | Ponceau RD907           | Pont             | 1                   |                        |
| Chaos<br>Montpellier Meyrueis B C B C Addres A Combe                                                                                                    | ۰ +                                                           | Ponceau de ferreyrette  | Pont             | 1                   |                        |
| le Vieux Ales Arigonal Dg 51 St-Jean-                                                                                                    | ۰ +                                                           | Pont RD907 PR6+410      | Pont             | 1                   |                        |
| 31 Val-d'Aigoual 22 23                                                                                                    | ۰ +                                                           | Pont RD907 PR6+571      | Pont             | 1                   |                        |
| AUSSES Ireves Date 50 34 Andure 17 Vézéndbre                                                                                                    | ۰ +                                                           | Pont RD907 PR6+784      | Pont             | 1                   |                        |
| Lasaller 10022 544                                                                                                    | ۰ +                                                           | Pont de Saint-Maurice   | Pont             | 1                   |                        |
| St-Hippolyte-<br>stu - Days<br>stu - Days<br>stu - Hippolyte-<br>stu - Cover - Store - Store - Sto                                                                                                    | ۰ +                                                           | Pont du moulin de rou   | Pont             | 1                   |                        |
|                                                                                                    | 12 total                                                      |                         |                  | 14 <                | 1 2 > ▶                |

Pour accéder au détail d'un élément (site, visite ou observation) il faut cliquer sur le bouton œil dans la liste.

## Saisie des données

#### Saisie d'une visite

• Une fois le gîte identifié cliquer sur le bouton plus dans la liste des sites ou sur « Ajouter une nouvelle visite » dans la page détail d'un site.

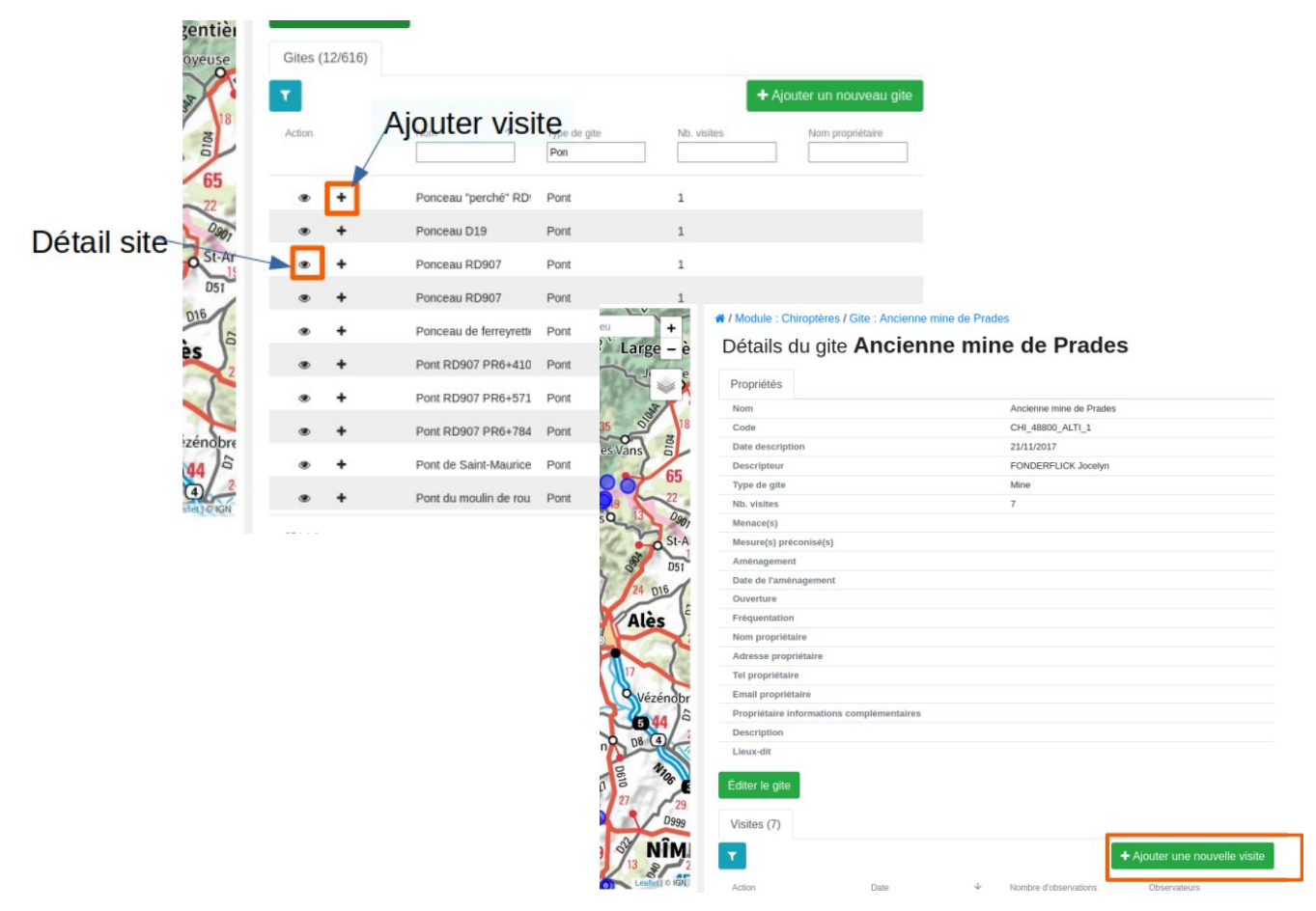

• Une fois le formulaire rempli, cliquez sur « Valider et saisir des observations »

| Date                                                                  |                             | C               |
|-----------------------------------------------------------------------|-----------------------------|-----------------|
| 20/01/2023                                                            |                             |                 |
| Aucun chiroptère observé                                              |                             |                 |
| Observateurs *                                                        |                             |                 |
| SAHL Amandine 🛞                                                       |                             |                 |
| Présence de guano Commentaire (autres indices, présence d'autres espè | ces, etc)                   |                 |
|                                                                       |                             |                 |
| Annuler                                                               | Valider Valider et saisir o | les Observatior |
|                                                                       |                             |                 |
|                                                                       |                             |                 |

• Vous pouvez ensuite saisir vos observations. NB : activer le bouton « enchaîne les saisies » en haut à droite pour pouvoir enchaîner les observations rapidement. Attention en une observation correspond à une espèce avec un sexe et un stade de vie. Si vous avez vu par exemple deux pipistrelles de Kuhl une femelle adulte et un male adulte vous devrez faire deux observations.

| Creation d'une nouvelle observation |     |
|-------------------------------------|-----|
| Espèce                              | c J |
| Myotis Kaup, 1829                   |     |
| Parataxon                           |     |
| Myotis de grandes tailles           |     |
| Dénombrement (minimum)              |     |
| 1                                   | \$  |
| Dénombrement (maximum)              |     |
| 1                                   | 0   |
| Sexe                                |     |
| Non renseigné                       | × 👻 |
| Stade de vie                        |     |
| Indéterminé                         | × 👻 |
| Comportement                        |     |
| Non renseigné                       | × 👻 |
| Etat biologique                     |     |
| Observé vivant                      | × 👻 |
| Statut biologique                   |     |
| Inconnu                             | × 👻 |
| Technique d'observation             |     |
| Vu                                  | × 👻 |
| Commentaires                        |     |
|                                     |     |
|                                     |     |